# Training document for the company-wide automation solution Totally Integrated Automation (T I A)

### MODULE A6

### PLC simulation with S7-PLCSIM

This document was provided by Siemens A&D SCE (automation and drive technology, Siemens A&D Cooperates with Education) for training purposes. Siemens does not make any type of guarantee regarding its contents.

The passing on or duplication of this document, including the use and report of its contents, is only permitted within public and training facilities.

Exceptions require written permission by Siemens A&D SCE (Mr. Knust: E-Mail: michael.knust@hvr.siemens.de). Offences are subject to possible payment for damages caused. All rights are reserved for translation, and any case of patenting or GM entry.

We thank the company Michael Dziallas Engineering and the instructors of vocational schools as well as further persons for the support with the production of the document.

#### PAGE:

| 1. | Forward                                        | 4  |
|----|------------------------------------------------|----|
| 2. | Notes for the Application of S7-PLCSIM         | 6  |
| 3. | Installation of the S7-PLCSIM Software         | 7  |
| 4. | Generation of a Simple STEP7- Program          | 8  |
| 5. | Start and Configuration of S7-PLCSIM           | 12 |
| 6. | Debugging of the STEP7- Program with S7-PLCSIM | 14 |

The following symbols stand for the specified modules:

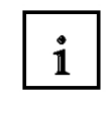

Information

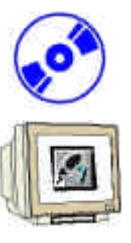

Installation

Programming

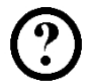

Example Exercise

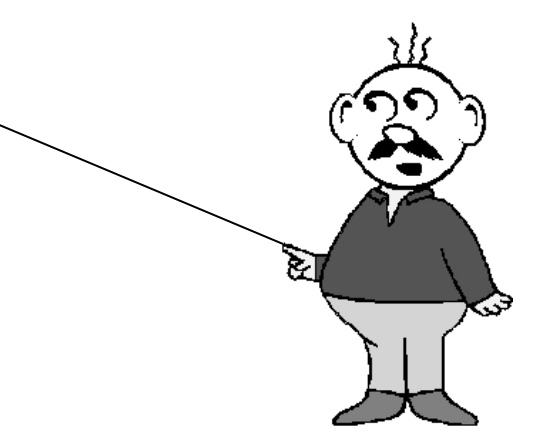

#### 1. FORWARD

The module A5 is assigned content wise to the basics of STEP 7- Programming.

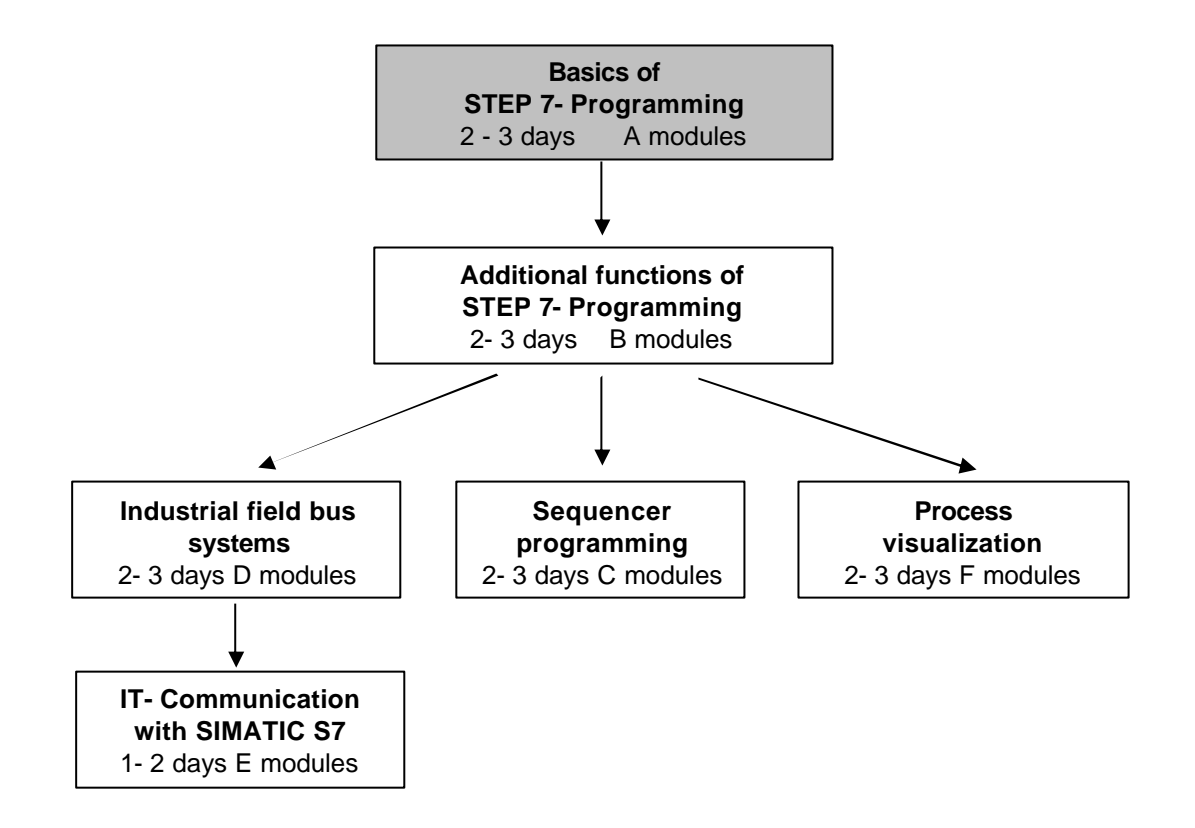

#### Learning goal:

In this module, the reader will learn about the debugging of a STEP 7- Program with the simulation software S7-PLCSIM. The module shows the principle procedure in the following steps by means of a detailed example.

- Installation of the software
- Generation of a simple program
- Starting of S7-PLCSIM
- Debugging of a S7-PLCSIM program

#### **Requirements:**

For the successful use of this module the following knowledge is assumed:

- Knowledge in the use of Windows 95/98/2000/ME/NT4.0
- Basics of PLC- Programming with STEP 7 (e.g. Module A3 'Startup' PLC- Programming with STEP 7)

| Forward    | Notes  | Installation | STEP 7- Program | Start from PLCSIM | Debugging of PLCSIM |
|------------|--------|--------------|-----------------|-------------------|---------------------|
| i oi wai a | 110103 | installation |                 |                   | Debugging of LOOIM  |

#### Required hardware and software

- 1 PC, Operating system Windows 95/98/2000/ME/NT4.0 with
  - Minimal: 133MHz and 64MB RAM, approx. 65 MB free hard disk space
  - Optimal: 500MHz and 128MB RAM, approx. 65 MB free hard disk space
- 2 Software STEP7 V 5.x

SIEMENS

**3** Software S7-PLCSIM V5.x

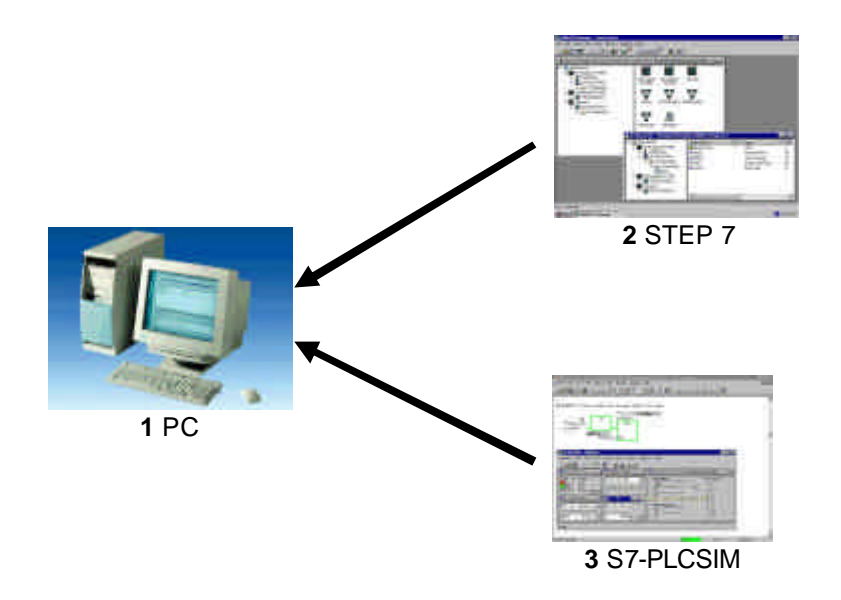

Forward Notes Installation STEP 7- Program Start from PLCSIM Debugging of PLCSIM

#### 2. NOTES FOR THE APPLICATION OF S7- PLCSIM

i

The area of application of S7-PLCSIM is mainly a test of the provided STEP 7- Programs for the SIMATIC S7-300 and SIMATIC S7-400 when one can not immediately and directly debug the hardware. This problem can have the following reasons:

- Smaller program modules, whose execution cannot yet be debugged at a machine.
- The application is so critical that damage for a person and a machine is feared if programming errors arise. With a simulation, these errors can be eliminated without causing physical harm.

There is also a possibility to use this application for the purpose of practice, if a hardware PLC is not present.

With the employment of SIMATIC-PLCSIM, the following points should be considered:

- The software package that should be used is the STEP 7 Professional or the STEP 7 Student version
  - (Not STEP 7 Mini !)
- Projects for all SIMATIC S7-300 and S7-400 CPUs as well as SIMATIC WinAC can be debugged here.
- The use of function modules (FMs) and communication processors (CPs) cannot be simulated.
- Timer functions do not correspond to the real time requirement, since their execution depends on the speed of the assigned computer.

Forward Notes Installation STEP 7- Program Start from PLCSIM Debugging of PLCSIM

#### 3. INSTALLATION OF THE S7-PLCSIM SOFTWARE

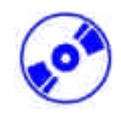

S7-PLCSIM is an option package for STEP 7, which assumes that the professional or student version of STEP 7 is already installed. (See Module A2 – Installation of STEP 7 V5.x / Handling of authorization).

S7-PLCSIM is delivered on 5 disks or on one CD-ROM, and also includes a disk for authorization. This disk must transfer the appropriate authorization files to the PC in order to make the S7-PLCSIM software usable.

This authorization disk can be used on another PC or can be copied in order to authorize the software. For the topic and transmission of authorization, please see Module A2 - Installation of STEP 7 V5.x / Handling of Authorization.

To install S7-PLCSIM, please proceed to the following steps.

- 1. Place the first S7-PLCSIM disk or CD-ROM in the appropriate drive.
- 2. Start the setup program by double clicking on the **setup.exe** executable file.
- 3. The setup program will guide you through the whole installation process of the S7-PLCSIM software.
- 4. In order to use S7-PLCSIM, the software must be authorized on your computer. The files from the authorization disk must be transferred onto the PC. This process will execute at the end of the software installation. A dialog window will appear and ask you if you would like to authorize the software. If **Yes** is selected, the authorization disk must be inserted in order to transfer the proper files to the PC.

#### 4. GENERATION OF A SIMPLE STEP7-PROGRAM

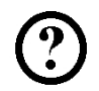

The program which can be debugged is generated with STEP 7. The example shown here turns a lamp (H1) off with an input-button (S1) and an output-button (S2).

#### Assignment list:

| l 0.1 | S1 | Input-button  |
|-------|----|---------------|
| l 0.1 | S2 | Output-button |
| Q 4.0 | H1 | Lamp          |

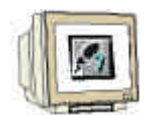

The user must implement the following steps, in order to provide a project, in which the solution program can be written.

 The main tool in STEP 7 is the SIMATIC Manager, which can be opened with a double click on the icon ( → SIMATIC Manager).

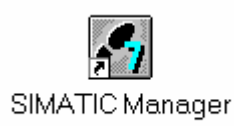

2. STEP 7- Programs are managed in projects. Each project can be newly created (  $\rightarrow$  File  $\rightarrow$  New).

| PLC View Options Window Help         New.       Clif+N         New Project Wgard       Clif+O         Open.       Clif+O         Open Versjon 1 Project       Clif+O         S7 Memory Card       Mamory Card         Memory Card Elle       Mamory Card Elle         Delete       Regranize         Manage       Archive         Page Setup       Lebeleng rights         Page Setup       Lebeleng rights         Pint Setup       1 statup (Project) - C:\Siemens\Step7\Examples\Zen01_03         2 Hardware (Project) - C:\Siemens\Step7\Examples\Zen01_01       3 PROJECT-PROFIBUS (Project) - C:\Siemens\Step7\Examples\examples\ex                                                                                                    | PLC View Options Window Help         New Noject Wigad         Open       Cti+O         Open Version 1 Project         S7 Memory Card       Memory Card         Memory Card Elle       Memory Card Elle         Qelete       Regramate         Reportanze       Manage         Archive       Retizes         Page Bettor       Labeleng rifedis         Print Setup       1 startup (Project) - C:\Siemens\Step7\Examples\Zen01_03         2 Hadware (Project) - C:\Siemens\Step7\Examples\Zen01_03       2 Hadware (Project) - C:\Siemens\Step7\Examples\Zen01_04         2 PROJECT-PROFIBUS (Project) - C:\Siemens\Step7\Examples\Zen01_04       Atk+F4                                                                                                    | PLC View Options Window Help         New Project Wigad         Open       Cti+O         Open Version 1 Project       Cti+O         S7 Memory Card       Memory Card file         Memory Card Elle       Memory Card file         Ageotex       Memory Card file         Petete       Regraphice         Manage       Ageotex         Agrohive       Page Setup         I startup (Project) - C:\Siemens\Step7\Examples\Zen01_013         2 Hardware (Project) - C:\Siemens\Step7\Examples\Zen01_01         3 PROUECT-PROFIBUS (Project) - C:\Siemens\Step7\Examples\zen01_01         2 Hardware (Noise)         4 Accessible Nodes         Egit       Alk-F4                                                                                                    | PLC View Options Window Help         New Project Wigard         Open       Ctit+O         Open Versjon 1 Project       Ctit+O         S7 Memory Card       •         Memory Card Elle       •         Delete       •         Reorganize       Manage         Archive       Poge 6ettrp         Labeleng rindfals       Pige 6ettrp         Labeleng rindfals       Pige 72.5xamples/Zen01_03         2 Hadtware (Project) - C:\Siemens\Step7/Examples/Zen01_01       3         9 ROUECT PROFIBUS (Project) - C:\Siemens\Step7/Examples/Zen01_01       4Accessible Nodes         Exit       Alk+F4                                                                                                    | SIMATIC Manager                                                                                                    |        |
|----------------------------------------------------------------------------------------------------|----------------------------------------------------------------------------------------------------|----------------------------------------------------------------------------------------------------|----------------------------------------------------------------------------------------------------|----------------------------------------------------------------------------------------------------|--------|
| New Project Wigard     Currer       Open     Currer       Open Versjon 1 Project     Currer       S7 Memory Card     *       Memory Card [File     *       Delete     Regorganize       Manage     Archive       Retriege     *       Pare Setup     Labeling fields       Pint Setup     *       J startup (Project) - C:\Siemens\Step7LExamples\Zen01_03       2 Hardware (Project) - C:\Siemens\Step7LExamples\Zen01_01       3 PROJECT-PROFIBUS (Project) - C:\Siemens\Step7LExamples\Zen01_01       2 Hardware (Project) - C:\Siemens\Step7LExamples\Zen01_01       2 Hardware (Project) - C:\Siemens\Step7LExamples\Zen01_01       2 Hardware (Project) - C:\Siemens\Step7LExamples\Zen01_01       2 Hardware (Project) - C:\Siemens\Step7LExamples\Zen01_01       2 Hardware (Project) - C:\Siemens\Step7LExamples\Zen01_01       2 Hardware (Project) - C:\Siemens\Step7LExamples\Zen01_01       2 Hardware (Project) - C:\Siemens\Step7LExamples\Zen01_01       2 Hardware (Project) - C:\Siemens\Step7LExamples\Zen01_01       2 Hardware (Project) - C:\Siemens\Step7LExamples\Zen01_01       2 Hardware (Project) - C:\Siemens\Step7LExamples\Zen01_01                                                                                                    | New Project Wigard     Curry       Open Versjon 1 Project     Curry       S7 Menory Card     *       Memory Card Elle     *       Delete     Regraphice       Manage     Archive       Agritive     Retriege       Page Setup     Page Setup       Debeling rinddx     Pint Setup       1 startup (Project) - C:\Siemens\Step7/Examples\Zen01_03       2 Hadtware (Project) - C:\Siemens\Step7/Examples\Zen01_01       3 PROUECT PROFIBUS (Project) - C:\Siemens\Step7/Examples\Zen01_01       Egit     Alt+F4                                                                                                    | Lexx.     Curry       Open Version 1 Project     Curry       S7 Menory Card     •       Memory Card File     •       Delete     •       Rgorganize     Manage       Archive     •       Retriege     •       Page Serto     •       Labeling fields     •       Pint Setup     •       J startup (Project) - C:\Siemens\Step7Examples\Zen01_03       2 Hadware (Project) - C:\Siemens\Step7Examples\Zen01_01       3 PROJECT-PROFIBUS (Project) - C:\Siemens\Step7Examples\Zen01_01       4 Accessible Nodes       Egit     Alt+F4                                                                                                    | New Project Wgad     Cut+O       Open Versjon 1 Project     Cut+O       S7 Memory Card     •       Memory Card Elle     •       Delete     Regraphice       Manage     4rchive       Page Getup     -       Jabeling Indds     Pige Setup       Jabeling Indds     Pige Setup </th <th><u>File</u> PLC <u>View Options Window H</u>elp</th> <th>CHAN</th>                                                                                                    | <u>File</u> PLC <u>View Options Window H</u> elp                                                                                                    | CHAN   |
| S7 Memory Card Memory Card Elle<br>Memory Card Elle<br>Delete<br>Reorganize<br>Manage<br>Archive<br>Retrieve<br>Page Setup<br>Labeling fields<br>Pgint Setup<br>1 startup (Project) - C.\Siemens\Step7\Examples\Zen01_03<br>2 Hardware (Project) - C.\Siemens\Step7\Examples\Zen01_01<br>3 PR0JECT-PR0FIBUS (Project) - C.\Siemens\Step7\Examples\Zen01_01<br>Egit Alt+F4                                                                                                    | S7 Memory Card Elle   Delete Regroganize Manage  Archive Retrieve Page SetUp Lebeling fields Phir SetUp  1 startup (Project) - C:\Siemens\Step7\Examples\Zen01_03 2 Hardware (Project) - C:\Siemens\Step7\Examples\Zen01_01 3 PROJECT-PROFIBUS (Project) - C:\Siemens\Step7\Examples\Zen01_01 Examples\Zen01_01 Exit Accessible Nodes  Exit Alt+F4                                                                                                    | S7 Memory Card Elle  →  Delete Reorganize Manage  Archive Retriaye Page Setup Labeling field s Print Setup 1 statup [Project] - C:\Siemens\Step7/Examples\Zen01_03 2 Hardware (Project) - C:\Siemens\Step7/Examples\Zen01_01 3 PR0.UECT-PR0FIBUS (Project) - C:\Siemens\Step7/Examples\Zen01_02 2 Hardware (Project) - C:\Siemens\Step7/Examples\Zen01_03 2 Hardware (Project) - C:\Siemens\Step7/Examples\Zen01_03 2 Hardware (Project) - C:\Siemens\Step7/Examples\Zen01_03 2 Hardware (Project) - C:\Siemens\Step7/Examples\Zen01_04 2 Hardware (Project) - C:\Siemens\Step7/Examples\Zen01_04 2 Hardware (Project) - C:\Siemens\Step7/Examples\Ze | S7 Memory Card Elle                                                                                                    | New<br>New Project' Wigard<br>Open<br>Open Versjon 1 Project                                                                                                    | Ctrl+N |
| Delete         Rgorganize         Manage         Archive         Rebridge         Pade Setup         Labeling fields         Print Setup         1 startup (Project) - C:\Siemens\Step7\Examples\Zen01_03         2 Hardware (Rroject) - C:\Siemens\Step7\Examples\Zen01_01         3 PR0JECT-PROFIBUS (Project) - C:\Siemens\Step7\Examples\Zen01_01         4 Accessible Nodes         Egit       Alt+F4                                                                                                    | Delete         Reorganize         Manage         Ajchive         Retriege         Page Setup         Labeling fields         Print Setup         1 startup (Project) - C:\Siemens\Step7\Examples\Zen01_03         2 Hardware (Project) - C:\Siemens\Step7\Examples\Zen01_01         3 PHOLECT-PROFIBUS (Project) - C:\Siemens\Step7\Examples\Zen01_01         4 Accessible Nodes         Egit       Alt+F4                                                                                                    | Delete         Reorganize         Manage         Archive         Retriege         Poor Setup         Labeling redds         Pjint Setup         1 startup (Project) - C:\Siemens\Step7\Examples\Zen01_03         2 Hardware (Project) - C:\Siemens\Step7\Examples\Zen01_01         3 PROJECT-PROFIBUS (Project) - C:\Siemens\Step7\Examples\Zen01_01         4 Accessible Nodes         Egit       Alt+F4                                                                                                    | Delete       Regranize         Manage       Archive         Archive       Rebridge         Page Serboru.       Labeling fields         Pgint Setup       1 startup (Project) - C:\Siemens\Step7/E xamples\Zen01_03         2 Hardware (Project) - C:\Siemens\Step7/E xamples\Zen01_01       3 PROJECT-PROFIBUS (Project) - C:\Siemens\Step7/E xamples\Zen01_01         2 startup (Project) - C:\Siemens\Step7/E xamples\Zen01_01       3 PROJECT-PROFIBUS (Project) - C:\Siemens\Step7/E xamples\Zen01_01         2 shadware (Project) - C:\Siemens\Step7/E xamples\Zen01_01       3 PROJECT-PROFIBUS (Project) - C:\Siemens\Step7/E xamples\Zen01_01         2 shadware (Project) - C:\Siemens\Step7/E xamples\Zen01_01       3 PROJECT-PROFIBUS (Project) - C:\Siemens\Step7/E xamples\Zen01_01         2 shadware (Project) - C:\Siemens\Step7/E xamples\Zen01_01       3 PROJECT-PROFIBUS (Project) - C:\Siemens\Step7/E xamples\Zen01_01         2 shadware (Project) - C:\Siemens\Step7/E xamples\Zen01_01       3 Project) - C:\Siemens\Step7/E xamples\Zen01_01         2 shadware (Project) - C:\Siemens\Step7/E xamples\Zen01_01       3 Project) - C:\Siemens\Step7/E xamples\Zen01_01         2 shadware (Project) - C:\Siemens\Step7/E xamples\Zen01_01       3 Project) - C:\Siemens\Step7/E xamples\Zen01_01         2 shadware (Project) - C:\Siemens\Step7/E xamples\Zen01_01       3 Project) - C:\Siemens\Step7/E xamples\Zen01_01         2 shadware (Project) - C:\Siemens\Step7/E xamples\Zen01_01       3 Project) - C:\Sieme | S7 Memory Card<br>Memory Card <u>F</u> ile                                                                                                    | +      |
| Archive         Retriege         Page Setup         Jabeling (rieds         Pgint Setup         1 startup (Project) - C.\Siemens\Step7\Examples\Zen01_03         2 Hardware (Project) - C.\Siemens\Step7\Examples\Zen01_01         3 PROJECT-PROFIBUS (Project) - C.\Siemens\Step7\Examples\zen01_01         4 Accessible Nodes         Egit       Alt+F4                                                                                                    | Archive         Reteize         Page Setup         Labeling riefds         Print Setup         1 startup (Project) - C:\Siemens\Step7\Examples\Zen01_03         2 Hardware (Project) - C:\Siemens\Step7\Examples\Zen01_01         3 PROJECT-PROFIBUS (Project) - C:\Siemens\Step7\Examples\Zen01_01         4 Accessible Nodes         Esit       Alt+F4                                                                                                    | Archive         Reteige         Page Setup         Jabeling fields         Pirit Setup         1 startup (Project) - C:\Siemens\Step7\Examples\Zen01_03         2 Hardware (Project) - C:\Siemens\Step7\Examples\Zen01_01         3 PROJECT-PRORBUS (Project) - C:\Siemens\Step7\Examples\Zen01_01         3 PROJECT-PRORBUS (Project) - C:\Siemens\Step7\Examples\Zen01_01         2 Hardware (Nodes         4 Accessible Nodes         Egit       Alt+F4                                                                                                    | Archive         Reteige         Page Setup         Jabeling riefds         Prin's Setup         1 startup (Project) - C:\Siemens\Step7\Examples\Zen01_03         2 Hardware (Project) - C:\Siemens\Step7\Examples\Zen01_01         3 PROJECT-PROFIBUS (Project) - C:\Siemens\Step7\Examples\Zen01_01         4 Accessible Nodes         Esit       Alt+F4                                                                                                    | <u>D</u> elete<br>R <u>e</u> organize<br><u>M</u> anage                                                                                                    |        |
| Page Setup       Labeling fields       Pgint Setup       1 startup (Project) - C:\Siemens\Step7\Examples\Zen01_03       2 Hardware (Project) - C:\Siemens\Step7\Examples\Zen01_01       3 PR0JECT-PR0FIBUS (Project) - C:\Siemens\Step7\Examples\Lexables\Lexables\Lex | Page Setup       Labeling fields       Print Setup       1 startup (Project) - C:\Siemens\Step7\Examples\Zen01_03       2 Hardware (Project) - C:\Siemens\Step7\Examples\Zen01_01       3 PROJECT-PROFIBUS (Project) - C:\Siemens\Step7\Examples\Lexamples\Lexample | Page Setup       Labeling Fields       Pjint Setup       1 startup (Project) - C:\Siemens\Step7\Examples\Zen01_03       2 Hardware (Project) - C:\Siemens\Step7\Examples\Zen01_01       3 PROJECT-PROFIBUS (Project) - C:\Siemens\Step7\Examples\Lexables\Lexables\Lexa                                                                                                    | Page Setup       Istartup (Project) - C:\Siemens\Step7\Examples\Zen01_03       1 startup (Project) - C:\Siemens\Step7\Examples\Zen01_01       2 Hardware (Project) - C:\Siemens\Step7\Examples\Zen01_01       3 PROJECT-PROFIBUS (Project) C:\Siemens\Step7\Examples\Zen01_01       4 Accessible Nodes       Exit     Alt+F4                                                                                                    | <u>A</u> rchive<br>Retrie <u>v</u> e                                                                                                    |        |
| 1 startup (Project) C:\Siemens\Step7\Examples\Zen01_03<br>2 Hardware (Project) C:\Siemens\Step7\Examples\Zen01_01<br>3 PROJECT-PROFIBUS (Project) C:\Siemens\Step7\Examples\expb<br>4 Accessible Nodes<br>Exit Alt+F4                                                                                                    | 1 startup (Project) C:\Siemens\Step7\Examples\Zen01_03           2 Hardware (Project) C:\Siemens\Step7\Examples\Zen01_01           3 PROJECT-PROFIBUS (Project) C:\Siemens\Step7\Examples\zen01_04           4 Accessible Nodes           Egit         Alt+F4                                                                                                    | 1 startup (Project) C:\Siemens\Step7/Examples\Zen01_03<br>2 Hardware (Project) C:\Siemens\Step7/Examples\Zen01_01<br>3 PR0JECT-PR0FIBUS (Project) C:\Siemens\Step7/Examples\expb<br>4 Accessible Nodes<br>Egit Ak+F4                                                                                                    | 1 startup (Project) C:\Siemens\Step7/Examples\Zen01_03           2 Hardware (Project) C:\Siemens\Step7/Examples\Zen01_01           3 PROJECT-PROFIBUS (Project) C:\Siemens\Step7/Examples\zenvelsexpb           4 Accessible Nodes           Egit         Alt+F4                                                                                                    | Page Setup<br>Labeling fields<br>Pfint Setup                                                                                                    |        |
| E <u>x</u> it Alt+F4                                                                                                    | E <u>s</u> a Alt+F4                                                                                                    | E <u>p</u> à Alt+F4                                                                                                    | Egat Alt+F4                                                                                                    | 1 startup (Project) - C.\Siemens\Step7\Examples\Zen01_03<br>2 Hardware (Project) - C.\Siemens\Step7\Examples\Zen01_01<br>3 PROJECT-PROFIBUS (Project) - C.\Siemens\Step7\Examples\expb<br>4 Accessible Nodes |        |
|                                                                                                    |                                                                                                    |                                                                                                    | reates a new project or a new library.                                                                                                    | Exit                                                                                                    | Alt+F4 |

| Forward | Notes | Installation | STEP 7- Program | Start from PLCSIM | Debugging with PLCSIM |  |
|---------|-------|--------------|-----------------|-------------------|-----------------------|--|
|         |       |              |                 |                   |                       |  |
|         |       |              |                 |                   |                       |  |

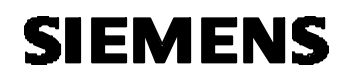

- 3. Give the project the Name PLCSIM\_1 (  $\rightarrow$  PLCSIM\_1  $\rightarrow$  OK).

| Ne | w                                  |                                                                    | ×              |
|----|------------------------------------|--------------------------------------------------------------------|----------------|
|    | User projects                      | Libraries                                                          | 1              |
|    | Name                               | Storage path                                                       |                |
|    | 315_2DPCPU<br>startup              | C:\Siemens\Step7\S7proj\315_2dp<br>C:\Siemens\Step7\S7proj\startup | be             |
| N  | la <u>m</u> e:                     |                                                                    | <u>T</u> ype:  |
| Ī  | PLCSIM_1                           |                                                                    | Project 💌      |
|    | ∑torage location<br>C:\Siemens\Ste | (path):<br>p7\S7proj                                               | <u>B</u> rowse |
|    | OK                                 | Cance                                                              | el Help        |

4. Insert a new **S7-Program** into the project **PLCSIM\_1**. ( $\rightarrow$  PLCSIM\_1  $\rightarrow$  Insert  $\rightarrow$  Program  $\rightarrow$  S7-Program).

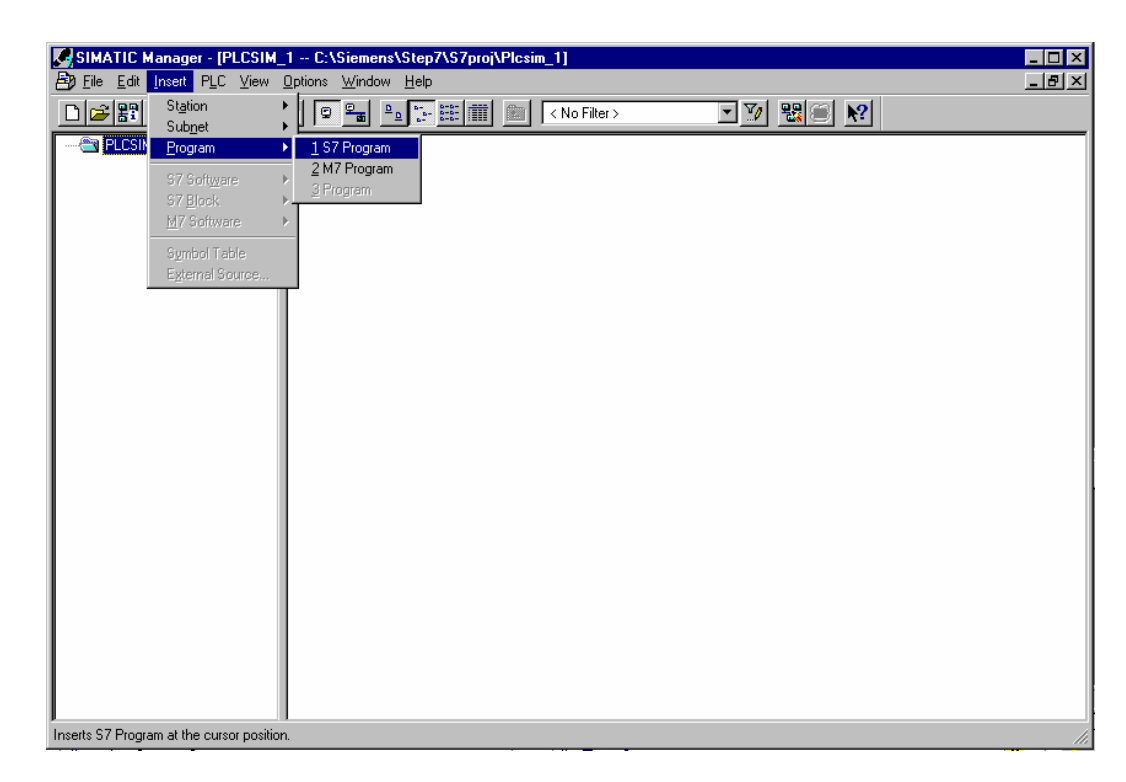

| Forward | Notes | Installation | STEP 7- Program | Start from PLCSIM | Debugging with PLCSIM |
|---------|-------|--------------|-----------------|-------------------|-----------------------|
|---------|-------|--------------|-----------------|-------------------|-----------------------|

5.

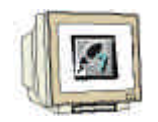

In the SIMATIC Manager, double click the block **OB1** (  $\rightarrow$  OB1).

| SIMATIC Manager - SIMATI              | IC Manager - [PLCSIM_1 C:\Siemens\Step7\S7proj\Plcsim_1] | . 🗆 🗙 |
|---------------------------------------|----------------------------------------------------------|-------|
| B Eile Edit Insert PLC View           | v <u>O</u> ptions <u>W</u> indow <u>H</u> elp            | . B × |
| D <b>₽₽</b> ₩ ¥₽₽                     | 🚵 🖻 📲 🏝 📰 🛅 < No Filter > 💽 📝 🎇 🥮 🕅                      |       |
| PLCSIM_1 S7 Program(1) Sources Blocks | Small Icons                                              |       |
| Displays objects as small icons.      |                                                          |       |

6. Accept the options of the OB1 block with **OK** (  $\rightarrow$  OK).

| Properties - Organisation       | nsbaustein                      |                 |          | ×    |
|---------------------------------|---------------------------------|-----------------|----------|------|
| General - Part 1 General        | - Part 2 Calls Attributes       |                 |          |      |
| <u>N</u> ame:                   | OB1                             |                 |          |      |
| <u>Symbolic Name:</u>           |                                 |                 |          |      |
| Symbol <u>C</u> omment:         |                                 |                 |          |      |
| Created in <u>L</u> anguage:    | STL                             |                 |          |      |
| Project path:                   |                                 |                 |          |      |
| Storage location<br>of project: | C:\Siemens\Step7\S7proj\Plcsim_ | 1               |          |      |
| - · · · ·                       | Code                            | Interface       |          |      |
| Date created:                   | 15/08/2002 05:15:51             | 15/02/1996 04:5 | 1.12     |      |
| Comment:                        |                                 | 13/02/1330 04:3 |          |      |
| C <u>o</u> nment.               | Main Program Sweep (Lycie)      |                 | <u> </u> |      |
|                                 |                                 |                 |          |      |
|                                 | 1                               |                 |          |      |
| (OK                             |                                 |                 | Cancel   | Help |

| Forward | Notes | Installation | STEP 7- Program | Start from PLCSIM | Debugging with PLCSIM |
|---------|-------|--------------|-----------------|-------------------|-----------------------|
|         |       |              |                 |                   |                       |

7. Now a simple program can be written in OB1 to e.g. the statement list (STL). This program must then be saved  $\square$  and the OB1 must be closed with **X** ( $\rightarrow$  Save  $\square \rightarrow X$ ).

| 丧  | LAD/STL/                     | /FBD - OB1             |                                          |               |               |                         |           |                     | _ 🗆 X   |
|----|------------------------------|------------------------|------------------------------------------|---------------|---------------|-------------------------|-----------|---------------------|---------|
| E  | ile <u>E</u> dit <u>I</u> ns | sert PLC <u>D</u> ebug | <u>V</u> iew <u>O</u> ptions <u>W</u> ir | dow Help      |               |                         |           |                     |         |
| Ľ  | _  <b>⊳</b>  ₽~              |                        |                                          |               |               | 사사이앱 나스너                | <u>N</u>  |                     |         |
| Γ  | 🔳 081 P                      | LCSIM_1\S7 Pro         | ogram(1)                                 |               |               |                         | _ 🗆 🗡     | Program elements    | ×       |
| I  | Address                      | Declaration            | Name                                     | Туре          | Initial value | Comment                 | <u> </u>  | New network         |         |
| I  | 0.0                          | temp                   | OB1_EV_CLASS                             | BYTE          |               | Bits 0-3 = 1 (Coming ev | ent), Bit | E FC blocks         |         |
| I  | 1.0                          | temp                   | OB1_SCAN_1                               | BYTE          |               | l (Cold restart scan l  | of OB 1), | E E SFB blocks      |         |
| I  | 2.0                          | temp                   | OB1_PRIORITY                             | BYTE          |               | l (Priority of 1 is low | rest)     | E GSFC blocks       |         |
| I  | 3.0                          | temp                   | OB1_OB_NUMBR                             | BYTE          |               | l (Organization block l | ., OB1)   | Multiple instances  |         |
| I  | 4.0                          | temp                   | OB1_RESERVED_1                           | BYTE          |               | Reserved for system     |           |                     |         |
| I  | 5.0                          | temp                   | OB1_RESERVED_2                           | BYTE          |               | Reserved for system     |           |                     |         |
| I  | 6.0                          | temp                   | OB1_PREV_CYCLE                           | INT           |               | Cycle time of previous  | OB1 scan  |                     |         |
| I  | 8.0                          | temp                   | OB1_MIN_CYCLE                            | INT           |               | Minimum cycle time of O | Bl (milli |                     |         |
| I  | 10.0                         | temp                   | OB1_MAX_CYCLE                            | INT           |               | Maximum cycle time of O | Bl (milli |                     |         |
| Ił | <u>12.0</u><br>∢             | tem                    | OBI DATE TIME                            | DATE AND TIME | I             | Date and time OB1 start | ▼ he      |                     |         |
| ľ  |                              |                        |                                          |               |               |                         |           |                     |         |
| l  | OB1 : :                      | Switch lamp Or         | n/Off                                    |               |               |                         | -         |                     |         |
| l  | Comment                      | :                      |                                          |               |               |                         |           |                     |         |
| l  |                              |                        |                                          |               |               |                         |           |                     |         |
| l  | Network                      | 1: Control 1           | amp Hl                                   |               |               |                         |           |                     |         |
| l  | Common t                     |                        |                                          |               |               |                         |           |                     |         |
| l  | comment                      |                        |                                          |               |               |                         |           |                     |         |
| l  |                              |                        |                                          |               |               |                         |           |                     |         |
| l  |                              | T O                    | . Ū                                      |               |               |                         |           |                     |         |
| l  | S                            | Q 4                    | .0                                       |               |               |                         |           |                     |         |
| l  | A                            | . I 0.                 | .1                                       |               |               |                         |           |                     |         |
| l  | R                            | . U 4.                 | .0                                       |               |               |                         |           |                     |         |
| l  |                              |                        |                                          |               |               |                         |           |                     |         |
| l  |                              |                        |                                          |               |               |                         |           |                     |         |
| l  |                              |                        |                                          |               |               |                         |           |                     |         |
| l  |                              |                        |                                          |               |               |                         |           |                     |         |
| l  |                              |                        |                                          |               |               |                         |           |                     |         |
|    |                              |                        |                                          |               |               |                         |           |                     |         |
|    |                              |                        |                                          |               |               |                         |           |                     |         |
|    |                              |                        |                                          |               |               |                         |           |                     | <u></u> |
|    |                              |                        |                                          |               |               |                         | •         |                     | 2       |
| Pr | ess F1 to get                | Help.                  |                                          |               |               |                         | © offline | Abs Nw 1 Ln 5 Inser | t       |

Forward Notes Installation STEP 7- Program Start from PLCSIM Debugging with PLCSIM

#### START AND CONFIGURATION OF S7-PLCSIM

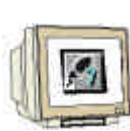

5.

If this program is to be debugged without a connection between a PC and a hardware PLC, the simulation must be activated. Then all the accesses that are implemented on the interface of the hardware PLC will be simulated internally in the S7-PLCSIM.

8. In order to start a PLCSIM, click on the Simulator button 1 ( $\rightarrow$  Simulation on/off 1).

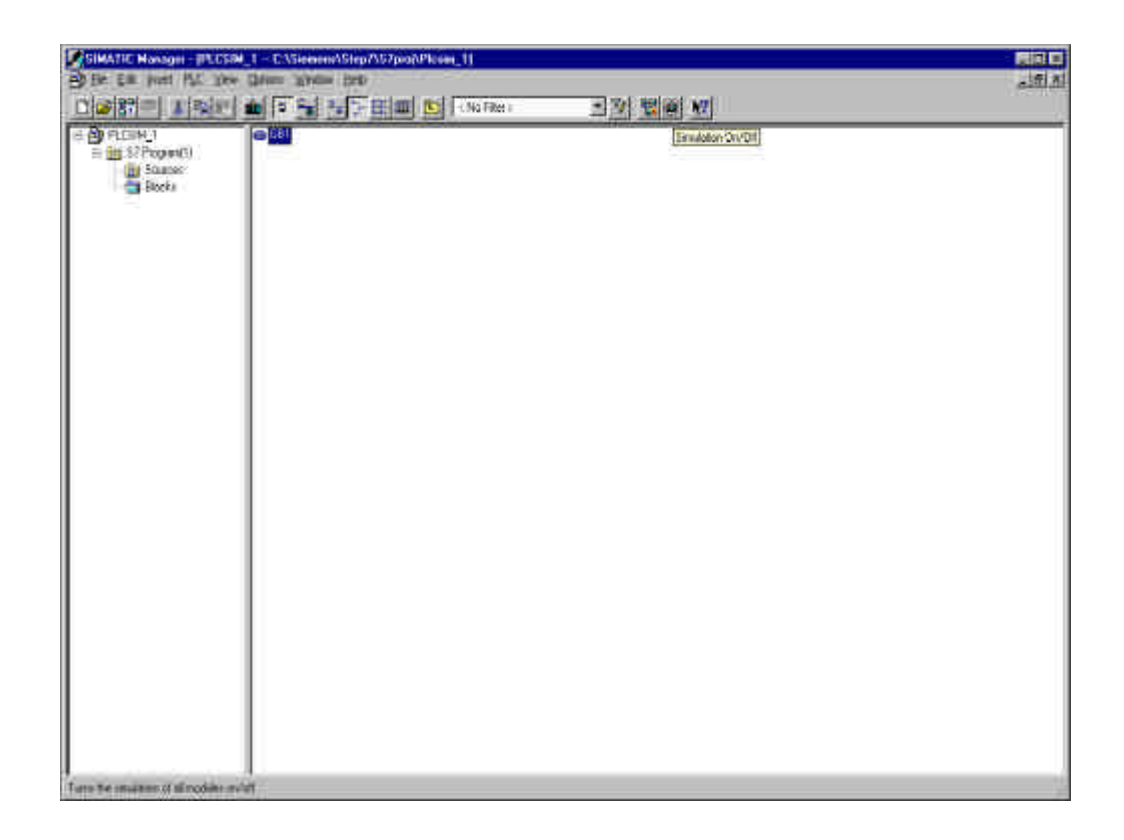

Forward Notes Installation STEP 7- Program Start from PLCSIM Debugging with PLCSIM

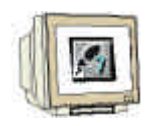

9. Now an input and output need to be placed in the program in order to debug it. This is done by calling **Insert** and selecting **Input** and **Output**. **BIT MEMORY** and **Counters** can also be inserted (→ Insert → Input → Insert → Output).

| 💓 S7-PLCSII                                                                                                    | - SimView1                                                                                                    |            |
|----------------------------------------------------------------------------------------------------|----------------------------------------------------------------------------------------------------|------------|
| SF<br>CO<br>SF<br>CC<br>SF<br>CC<br>SF<br>SF<br>CC<br>SF<br>SF<br>SF<br>SF<br>SF<br>SF<br>SF<br>SF<br>SF<br>SF | SimView1     Inset PLC Execute Tools Window Help     Input Variable F2     Qutput Variable F3     Bit Memory F4     Imer F11     Counter F12     Generic Ctrl+F2     Vertical Bits |            |
| Shows an Input                                                                                                    | ariable. MI                                                                                                    | PI = 2 //. |

10. The desired addresses **IB0** and **QB4** ,and the demonstration method **Bits** must be chosen here (  $\rightarrow$  IB0  $\rightarrow$  Bits  $\rightarrow$  QB4  $\rightarrow$  Bits).

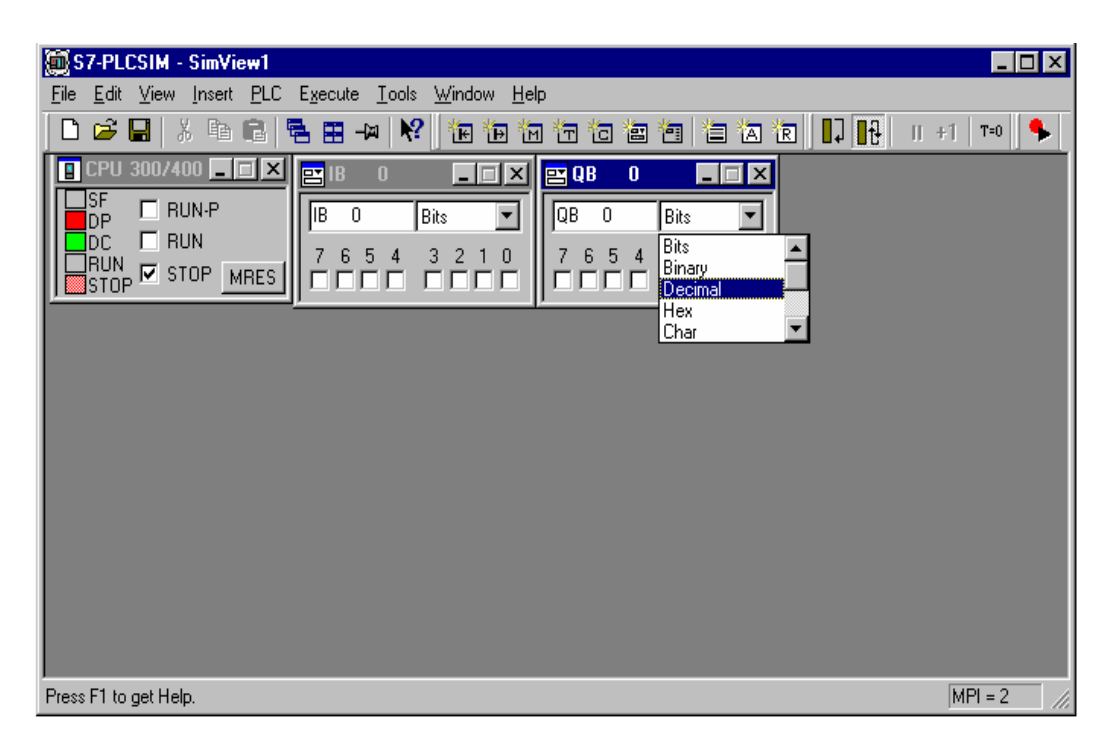

| Forward | Notes | Installation | STEP 7- Program | Start from PLCSIM | Debugging with PLCSIM |  |
|---------|-------|--------------|-----------------|-------------------|-----------------------|--|
|---------|-------|--------------|-----------------|-------------------|-----------------------|--|

#### DEBUGGING OF THE STEP7- PROGRAM WITH S7-PLCSIM

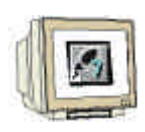

6.

The STEP7- Program to be debugged can now be loaded into the PLC simulator. For this example, only OB1 will be debugged. In addition, SDBs (System function blocks), FBs, FCs and DBs can also be downloaded.

11. Highlight **OB1**, and click **Download**  $(\rightarrow OB1 \rightarrow Download)$ .

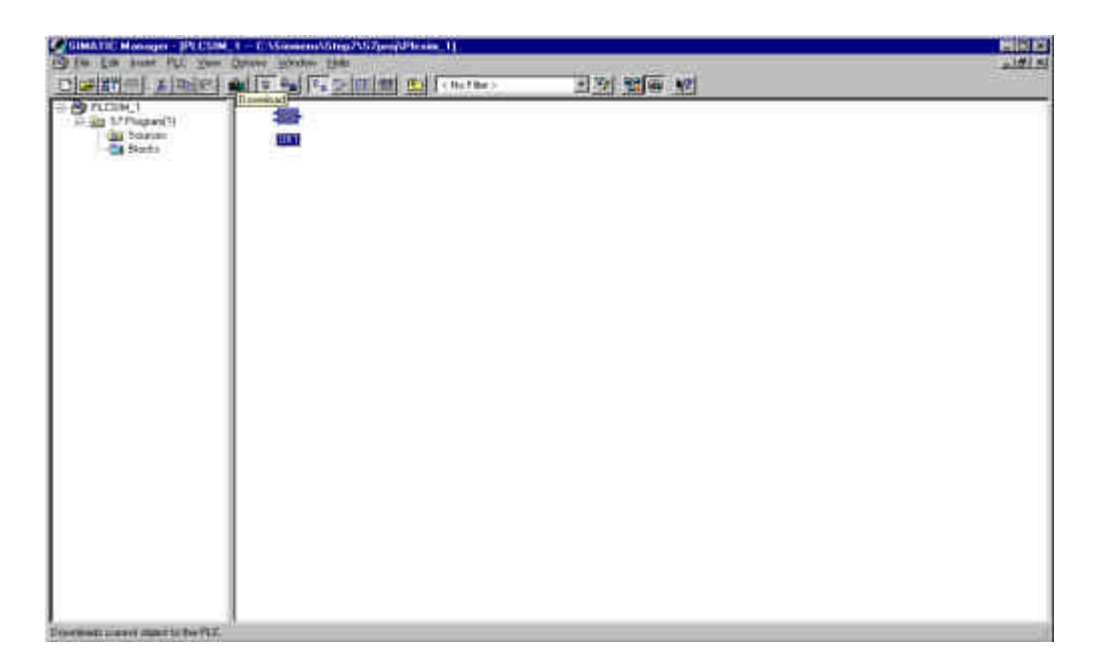

12. Now switch the simulated PLC to **RUN** and switch the individual input bits with the mouse when needed. The active outputs appear similar to switched inputs, but include a check mark  $\mathbf{U}$ , which means that they are active( $\rightarrow$  RUN  $\rightarrow \mathbf{U}$ ).

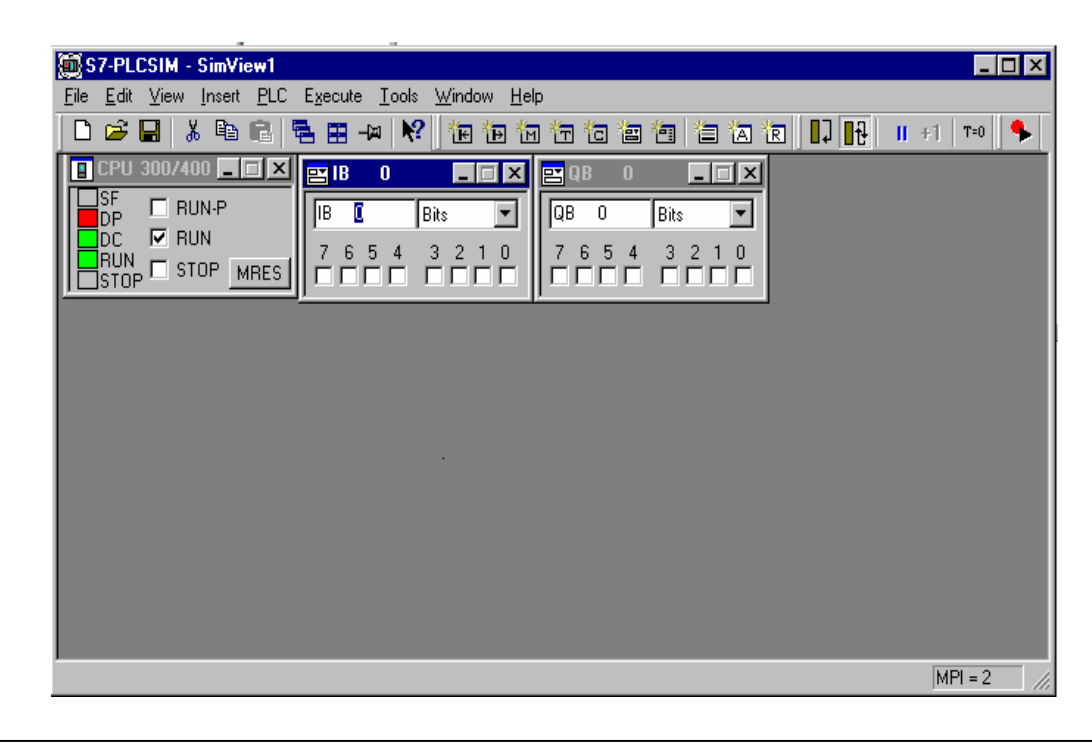

Forward Notes Installation STEP 7- Program Start from PLCSIM Debugging with PLCSIM